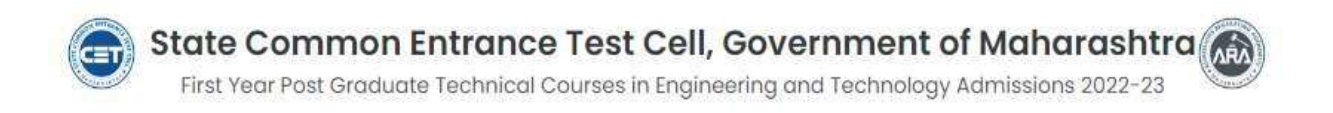

# User Manual

# Seat Acceptance and Institute Reporting

First Year Under Graduate Technical Courses in Engineering and Technology (4 Years) & Master of Engineering and Technology (Integrated 5 Years) Admissions A.Y. 2022-23

#### **Application form Login**

To complete Seat Acceptance Candidate needs login his/her application form using Application ID and Password.

Application form Login Link: https://fe2022.mahacet.org/StaticPages/HomePage

Click on Already Registered Button and Enter Application ID and Password and click on Sign.

| First Teal Under                                           | tate Common Entrance Test Cell, Government of Maharashtra r Graduate Technology (A Years) & Matter of Engineering and Technology (Integrated & Years) Administeric A Y 2022-23                                                                                                    | Tachnual Helpine Number<br>(09:00 AM to 07:00 PM)<br>4, +91-9175108612, 10002183111 |
|------------------------------------------------------------|----------------------------------------------------------------------------------------------------|-------------------------------------------------------------------------------------|
| Login Links                                                | Rama Impersant Dates. Notifications. News. Downloads. Contect Us.                                                                                                    |                                                                                     |
| Home<br>RC / Institute / FC Login                          | THISHCLART                                                                                                    | 5                                                                                   |
| Registered Condidate Login<br>Important Units              | Ongoing Events                                                                                                    | CHick HERE for Entire Schedule                                                      |
| Check Provisional Allatmant                                | Astivity                                                                                                    | Referatelle                                                                         |
| Invaliture Wee Allogrametri Gas                            | Accepting to the othered seat by conclusion through higher togin as per observed of CAP No.co.1.<br>(2)The conclusion and set were to associate observers in the CAP No.co.1. By successing declaration through the two togets and contracting the tracket were togets and contracting the tracket were togets and the two togets and the two togets and two togets and the two togets and the two togets and the two togets and the two togets and two togets and the two togets and the two togets and the two togets and two togets and the two togets and two togets and the two togets and two togets and two togets and two togets and two togets and two togets and two togets and two togets and two togets and two togets and togets and two togets and two togets and two togets and two toge |                                                                                     |
| CAP Round I MH CutOff Nor                                  | conclusion shall regard the generative design Facilities Equip to partner regard and<br>of Conclusions when adolest the react of per Terr Terr protections in during Galacitement, shall per Version and partner to protect reaction through their legits and facts conclusions and the<br>shall be address of the second second second second second second second second second acceptance from the reactive transport the segn and facts conclusions at the<br>second second                                                                                                    | 10/10/2022 to 20/10/2023 to to 10.00 FM                                             |
| CAP Round I & Cutoff 🛶                                     | Not be implied to participation in subsequent hourist.<br>(2) consistent way have strated core from instruments overhalf beauting that strategy that spectrate based in the start and shall any non occurrence base through some<br>core is not assistant interaction to exclude the consistence function. Consistent in spectra core shall.                                                                                                    |                                                                                     |
| mailtuna-wive Gategory-wise<br>Secto (Next Metric) for CAP | a) Consistent who must don't not for preference and used between the advangant south must can be added and in Auror, by accepting that and by choosing Rel Freeze<br>option to between the data and the page the sale acception to be fringly har toget by come mode.                                                                                                    |                                                                                     |
| Round-i M                                                  | Reporting to the Alashind Institute and Confirmation of Advision by submitting required descenarios and payment of the offset CAP Research.                                                                                                    |                                                                                     |

It is mandated to Allotted candidate to Complete Seat Acceptance and Institute reporting and Optional for Candidate of Final merit list to complete Self Verification.

#### Login

| Si First Year Under                                                                            | tate Common Entrance Test Cell, Gove<br>Geodume Technical Clauses in Engineering and Technology<br>(Integrated 5 Years) Admissions A | (4 Years) & Materies of Engineering and Technology                                                                                                    | Technical Helpfme Aumber<br>(19000 AM to 07.00 PM)<br>Ne +91-9175108612, 10002103113                                                                                                    |
|------------------------------------------------------------------------------------------------|----------------------------------------------------------------------------------------------------|----------------------------------------------------------------------------------------------------|----------------------------------------------------------------------------------------------------|
| login Links                                                                                    | Hame Important Dates Notifications News Do                                                                                           | wnlada Contact Us                                                                                                    |                                                                                                    |
| tome<br>10 / Institute   PC Looin                                                              | Registered Candidates Sign In                                                                                                    |                                                                                                    |                                                                                                    |
| egisteed Consideringe<br>moortant Units<br>Preck Provisional Alasment<br>Instan (CAP Round-1)  | Application ID = EN205888                                                                                                    | Instructions :  1. The Contribute who is already registrated should enter Application to and Password 2. In more conditions lengths file / her Application to / Password, he / the can retriev 2.  8. Conditions is advected not to advice or since their password with physically. CET Contribute of the password or a conditions 4. Only additioned users are adviced to proceed further.                                                                                                    | in it by using I controccess my secoust<br>all will not be responsible for violation or                                                                                                    |
| antisate White Alforment List.<br>**<br>AF Bround I MH Cuttoff Ame<br>Af Round I Al Cutoff Ame | Loan) access my access?                                                                                                    | 5. Your IP Audience and attein information will be upptuned for security reasons. 6. This SU, SU(D) - ML(A), MT(B), MT(C), MT(D), OBC, BC and XMS Candideals MRI a Certificate. Non Cenomy Loyer Certificate: Kern Center continuation period should optiond and welly engined Casto). This Validity Certificate of PC and scientific certificate of the and scientific certificate on a certification of the contractive of the second and second and welly engined Casto). This Validity Certific terms of the second and second and second and welly engined Casto). This Validity Certific terms of the certificate of PC and scientific terms of the optimative problem of the second and the upper second and the second second and the upper second and the second second and the upper second second and the upper second second and the upper second second second and the upper second second second and the upper second second se | ubmitted register of Castle/Tribe Vakidity<br>gitystical document verification and<br>cats, Non Creanity Layer Cartificate, this<br>re 06/W/2022 up to 93.00 p.m. otherwise<br>peried on Open category candidates for<br>pary. |
| Unute-white Cotegory-white<br>one (Seat Months) for CAP<br>and-1                               |                                                                                                    |                                                                                                    |                                                                                                    |
| heck Finan Merit List Status                                                                   |                                                                                                    |                                                                                                    |                                                                                                    |

After login on homepage of candidate login, the allotment details are displayed.

| Application Form Verili | cation Status                                                                                                    |             |
|-------------------------|----------------------------------------------------------------------------------------------------|-------------|
| Your Application For    | m is Verified and Confirmed by FC3222 on 26/08/2022 15:35:39.                                                                                                    |             |
|                         | Current Allotment Details                                                                                                    |             |
|                         | Institute Allotted 6130 - Progressive Education Society's Modern College of Engineering, Pune                                                                                                    |             |
|                         | Course Allottod 613839510 - Artificial Intelligence and Data Science                                                                                                    |             |
|                         | Seat Type Allotted OOPENO-(Other Than Hame University General OPEN)                                                                                                    |             |
|                         | Preference No. Allotted 30                                                                                                    |             |
|                         |                                                                                                    |             |
| Step ID                 | Star Acceptance Status<br>Star Details                                                                                                    | Status      |
| Step 1                  | Self Verification Status [Candidate shall ensure the claims related with Qualifying Marks, category: gender, reservation; spacial<br>reservation mode by himself in the applications form are correct and the relevant decoments uploaded to substantiate claims<br>are authentic and correct.] | innemplata  |
| Step 2                  | Choose Seet Acceptance Option (Preaze/Settarment (Not Preeze))                                                                                                    | Incomplete  |
| Step 3                  | Pay Sast Acceptance Fas - Na. 1000/-                                                                                                    | lincomplete |
| Step 4                  | Confirm Seat Acceptance Letter                                                                                                    | Incomplete  |
|                         | Important Instructions to Candidates after Sast Allebrant in connection CAD Dounds                                                                                                    |             |

# Click on Step 1 'Incomplete 'Button to start Self Verification.

| First Year Under Era                      | alwate Technical Courses in Engineering and Technolog<br>Technology (Integrated & Yeam) Administration | gy (4 Yeam) & Matter of Engineering and "                                  | € +91-9175100612, 180     | 02103111 Weburns, EN22106981 |
|-------------------------------------------|----------------------------------------------------------------------------------------------------|----------------------------------------------------------------------------|---------------------------|------------------------------|
| Frant Option Form no-                     | Applied for EWS                                                                                        | 80                                                                         | Applied for Orphon        | 80                           |
| Print Detuiled Conferned                  | Person with Disability                                                                                 | Not Applicable                                                             | Defence Type              | Not Applicable               |
| Options list ••••                         | Applied for TFWE                                                                                       | 100                                                                        | Minority Condicional Type | No                           |
| Seat Acceptance Menu                      | ISC Percentage                                                                                         | 82,40                                                                      | qualitying team.          | HSC                          |
| Check Your Allothont / Give               | H6C Percentage                                                                                         | 83.17                                                                      | Eligibiity Percentage     | 84.93                        |
| Pay Seat Acceptance Fee                   | k01 Merit No                                                                                           | 10153                                                                      | MH Merri Pierraeitika     | 94.4878909                   |
| Print Sent Acceptonce Form                | Al Marit No.                                                                                           | 14210                                                                      | Al Marit Perstendile      | 76.0738381                   |
| Important links                           | Provisional Allotment Details (CAP Bound-I)                                                            |                                                                            |                           |                              |
| Change Mobile Number                      | Institute Allottant                                                                                    | 8138 - Progressive Education Society's Modern College of Engineering, Pune |                           |                              |
| Change Passward                           | Course Aluttan                                                                                         | 113999510 - Artificial Intelligence and Data Science                       |                           |                              |
| Request for Consolitation of<br>Admission | Seut Type Allotted                                                                                     | GOPENO (Other Than Home University<br>General OPEN)                        | Preference No. Allotted   | 30                           |
| Print Request for                         | Institute Coordinator Name                                                                             | Dr Mrs Vidula Japo                                                         | Coordinator Mobile No.    | 9622256267                   |
| Concellution of Admission<br>Latter       |                                                                                                    | Proceed to Seat Add                                                        | ceptonic# +++             |                              |
|                                           | Website Policy                                                                                         |                                                                            | Contact informa           | tion                         |

Check your personal details and Provisional Allotment details and Click on Proceed to **Complete Seat Acceptance >>** button.

### **Self-Verification**

The Candidate who has submitted the receipt of Caste/Tribe Validity and/or Non-Creamy Layer or EWS during the registration and same has been verified at the time of physical Document verification at Facilitation Centre (FC) are required to submit and verify the Original Document **on or Before CAP Round** otherwise Candidate belonging to SC, ST, VJ/DT, NT(B), NT(C), NT(D), OBC, SBC his/her admission category will be **automatically converted to 'Open'** and for EWS candidate, the same will be **Removed** and If candidate has taken the benefit of Respective Category in such case allotment will be cancelled and candidate will be eligible for **'Institute level'** Admission with admission Category as **'Open'** fulfilling the eligibility criteria of Open category. List of Parameters to be Checked by Candidate are displayed on screen, if respective information is correct then select Radio button as "Correct" if any information needs to be corrected then Select as "Incorrect".

| Technology (integrated 5 Years) Admissions A.Y. 2022-23 |                               | <b>G</b> +91-9175108012, 180021 | 03111     | 10 C         |
|---------------------------------------------------------|-------------------------------|---------------------------------|-----------|--------------|
| List of Parameters to be Checked by Candidate           | Current Stotus                | Correct                         | inCorrect | Status       |
| Dender                                                  | Female                        | 0                               | 0         | Not Selected |
| Candidature                                             | Maharashtra - Type A          | 0                               | 0         | Not Selected |
| Cotegory for Admission                                  | sc                            | 0                               | 0         | Not Selected |
| TWS                                                     | No                            | *                               |           | Correct      |
| PWD                                                     | Not Applicable                |                                 |           | Correct      |
| DEF                                                     | Not Applicable                |                                 |           | Correct      |
| ORPHAN                                                  | No                            |                                 |           | Correct      |
| TEWS                                                    | No                            |                                 |           | Correct      |
| Linguistic Minority                                     | Not Applicable                |                                 |           | Correct      |
| Religious Minority                                      | Religious Minority - Buddhist | 0                               | O I       | Not Selected |

In case marks or Score details wrong Candidate needs to select Respective and Enter correct marks/score in next column. (Please read information brochure for Marks/Score increase/Decrease Criteria and Allotment Status)

| Technology (Integrated 5 Years) Admissions A.Y. 203 | 12-29                                            | 1       |           | €, +91-9175108612, 180021 | 03111                 | EN1/1/202    |
|-----------------------------------------------------|--------------------------------------------------|---------|-----------|---------------------------|-----------------------|--------------|
| List of Parameters to be Checked by Condidate       | Current Status<br>(Marks Obtained / Marks Outof) | Correct | InCorrect | Corrected Marks Obtained  | Corrected Marks OutOf | Statue       |
| HSC Total                                           | 372.00 / 600.00                                  | 0       | 0.1       | 1 D                       | 1.                    | Not Selected |
| HSC Physics                                         | 54.00 / 100.00                                   | 0       | 0         |                           | 2                     | Not Selecte  |
| HSC Chemistry                                       | 52.00 / 100.00                                   | 0       | 0         | 11 1146                   |                       | Not Selecte  |
| HSC Mothemotics                                     | 38.00 / 100.00                                   | •       | 0         |                           |                       | Not Selecte  |
| HSC Inglish                                         | 73.00 / 100.00                                   | 0       | 9         | 1                         |                       | Not Salacte  |
| 55C Mathematics                                     | 79.00 / 100.00                                   | 0       | 9         | A)                        | 1                     | Not Selected |
| SSC Science                                         | 96.00 / 100.00                                   | 0       | 0         |                           |                       | Not Selecte  |
| 88C English                                         | 70.00 / 100.00                                   | 0       | 0         |                           |                       | Not Selecte  |

To view image/PDF click on Image/PDF and Select status as per Requirement.

| 6. | Certificate of Indian Nationality in the Name of the Candidate.                                                                                                    | Verified   | Not Accepted   | See. |
|----|----------------------------------------------------------------------------------------------------|------------|----------------|------|
| 2. | Domicile Certificate of the Candidate showing his / her Domicile State is Maharashtra.                                                                                                    | • Verified | O Not Accepted |      |
| 3  | Caste Certificate clearly mentioning the Category of the Candidate and also the remarks that the caste is<br>recognised as backward class in the State of Maharashira.                                | • Verified | O Not Accepted |      |
| 4. | Casts / Tribe Validity Certificate in the Name of the Candidate, issued by the Casts / Tribe Validity Committee of Maharashtra State.                                                                 | Verified   | C Not Accepted | -    |
| 5. | Declaration of the Candidate for the respective Linguistic / Religious Minority Community in Proforma - 0<br>OR School Leaving Certificate having information pertaining to Religion / Mother tangue. | 🔹 Venfied  | O Not Accepted |      |
| 6. | Statement of Marks or Certificate of Passing SSC / Equivalent Examination.                                                                                                    | • Verified | O Not Accepted |      |
| 7, | Statement of Marks or Certificate of Passing HSC / Equivalent Examination / Passing Marksheet/Certificate<br>of 3 years Diploma in Engineering and Technology .                                       | • Verified | Not Accepted   | 1    |
| 8. | Score Card of MHT-CET 2022                                                                                                    | Verified   | O Not Accepted |      |

Click on Save & Proceed Button

State CET CELL, Mumbai

Click on Self Confirmation- check box and Save Proceed Button.

If all information displayed are selected as Correct, then candidate need to Complete the following process. Otherwise, candidate who have selected One or more as "Incorrect" in such case Grievance will be auto generated and will be sent to respective for verification

FC Grievance Approval – <u>If allotted Institute is based on the of the respective information, then the</u> <u>Allotment will be cancelled and information of Candidate will be updated, and candidate is eligible</u> <u>for next subsequent Round.</u>

FC Grievance Rejection- Information is correct, candidate needs to complete The Seat Acceptance and Visit to Allotted institute to confirm the admission within Given period.

### **Auto Freeze**

If a candidate is allotted the seat as per his first preference, such allotment shall be auto **freezed** and the candidate shall accept the allotment so made. Such candidates follow the instructions given at clause 9(3)(a) above. Thereafter such candidates shall report to the allotted institute and seek admission on the allotted seat. If such candidate does not follow the instructions given in clause 9(3)(a), their claim on the allotted seat shall stand forfeited automatically. For such candidate, the allotment so made shall be the final allotment.

| Auto Freeze                                                                                                    |
|----------------------------------------------------------------------------------------------------|
| Congratulations!!! You have got the First Preference. So Your Offered Seat is Auto Freezed.                                                                                                    |
| If a candidate is allotted the seat as per his first preference:-                                                                                                    |
| a. If a conditate is allotted the seat as per his first preference, such offerment shall be auto freezed and the conditate shall accept the allottment so made. Such conditates token the instructions given at clouis |
| Auto Fraeze & Proceed >>>                                                                                                    |

Candidate who has been allotted seat other than the first preference and if the candidate is not satisfied with such allotment and do wish to participate in further CAP rounds for betterment, by self-verifying the current allotment and ensuring the correctness of the details given in the application form as per the rule no 9(3)(b) &(c) of the information brochure.

Candidate who has been allotted seat other than first preference and not accepted the seat by not doing Self Verification and Seat Acceptance, in such case candidate seat shall cancelled automatically and the seat shall become available for fresh allotment and candidate will be eligible for participation in the subsequent rounds.

# **Betterment or Freeze**

Candidate who has been allotted seat **other than the first preference** and if the candidate is satisfied with such allotment, such candidate can freeze the offered seat by self-verifying the current allotment and ensuring the correctness of the details given in the application form as per the rule no 9(3)(b) &(c) of the information brochure.

After freezing the allotted seat, such candidate shall report to the allotted institute and seek admission on the allotted seat. If such candidate does not report to the allotted institute his claim on the allotted seat shall stand forfeited automatically.

For such candidate, the allotment so made shall be the final allotment. Such candidate shall not be eligible for participation in the subsequent CAP rounds.

| Choose Your Seat Acceptance Status                                                                                                    |
|----------------------------------------------------------------------------------------------------|
| Betterment (Not Freeze)                                                                                                    |
| Candidate who wants to participate in the next Round >-                                                                                                    |
| G. Condictor who have been adulted sect other than the first preference and if the considure is not satisfied with such allotment and do with to perticipate in further CAP rounds to bettermant, by self-writing the current allotment and an using the participate in further CAP rounds to bettermant, by self-writing the current allotment and an using the participate in further CAP rounds to bettermant, by self-writing the current allotment and an using the participate in further CAP rounds to bettermant, by self-writing and an using the participate in further CAP rounds to bettermant, by self-writing and an using the participate in further capital scattering in a set of a sector and an using the participate in further capital scattering in a set of a sector and an using the participate in further capital scattering in a set of a sector and an using the participate in further capital scattering in a set of a sector and an using the participate in further capital scattering in a set of a sector and an using the sector and an using the participate in the sector and an using the sector and an using the sector and using the sector and an using the sector and an using th    |
| D. Considers who have been distributed asst other than that preference and not occupied the self your fromty and the self your forms and considers and self your approximation of the self your approximation of considers and the self your approximation of the self your approximation of the self your approxim    |
| C. Lost date for online such Acceptance of akoned sear is 21/10/2022 up to 1 P.M. 用口 因為中国 전向中间 전向中间 전向中间 전向中间 전向中间 전向中间 전向中间 전向中间                                                                                                    |
| Franze<br>Other Then First Preference Allotted but Self Freezed by Condidate:-                                                                                                    |
| 9. Candidate who have been allotted seal other than the first preference and if the condidate is satisfied with such about the standards can been the offered seat by self verifying the current atomicant and ensuring the conditions of the information boochure. All sector and an ensuring the current advantation and ensuring the current advantation and ensuring the ensuring the ensurin    |
| b. After freezing the ollotted seat, such concludes shall report to the ollotted institute and seas admission on the allotted seat, if such conditions does not report to the ollotted institute his claim on the allotted seat shall stand<br>briefeted suscensionary, off ultramin report is allotted with ultramin grade markets added and sease admission on the allotted seat shall allotted seat and all ultramin grade added and sease admission on the allotted seat added and sease admission and all ultramin grade admission advect and sease admission and allotted seat added and sease admission advect advect |
| C. For such conditions, the obstraet so mode shall be the final anternal, तरह उमेदयावाणीली मारण्यात आगेते हे स्वाप्यारण असिम आगेत.<br>8. Last date for online Seek Acceptance of aloned seek is <b>31/10/2023 up to 3 P.M.</b> जांदा वालिया वेववेमार्थ प्रशिक्ष विद्यारणी अभिम आरीस <b>31/10/2023 up to 3 P.M.</b> आहे.<br>4. Last date for Reporting(Conference) of Accessor in allotted institutes is <b>31/10/2023 up to 5 P.M.</b> जांदा वालिया वेववेमार्थ प्रशिक्ष व्यवेसार्थ प्रशिक्ष वार्थिय <b>31/10/2023 up to 5 P.M.</b> आहे.                                                                                                    |
| Franza & Procand +++                                                                                                    |

#### **Enter Password**

Click on 'Verify Password' to Verify entered Password.

| Enter Your Login Password |
|---------------------------|
| Verify Possword Road      |
|                           |

### Verify OTP

Enter OTP Received on Mobile number and Click on Verify OTP for Seat Acceptance Status

| OTP TOD liseer sent your Monite No: B2XXXXXX74 |
|------------------------------------------------|
| Amor Drive Turne Processor (DTP)               |
| Verity 019 for Sent Acceptance Status          |

#### Pay Seat Acceptance Fee

The Seat Acceptance Fee is Rs. 1,000/- for All Candidates.

The candidate can pay the seat acceptance fee by Online Mode.

The Candidate must pay the Seat Acceptance Fees Rs 1000 rupees (Non-Refundable) during First Seat Acceptance only.

Fail to complete online seat Acceptance during the given period will be considered as - 'the Candidate has Rejected the Offered Seat'.

| Seat Acceptonce Datatio                                                                                          |                                            |
|----------------------------------------------------------------------------------------------------|--------------------------------------------|
| Vour Seal Acceptance Status In: Freeze                                                                           | Self Continuestion Status<br>Not Confirmed |
| Salect Poymant Mode 👘 Online (Credit Cord / Debit Card / Net Bor                                                 | siong (SM)                                 |
| and the second second second second second second second second second second second second second second second | Proceeding                                 |

Pay seat acceptance fee using available mode of payment.

## Print Seat Acceptance form

After Successful payment of Seat Acceptance or RS 1000/- candidate can take the print of same.

|                                                                                                    | Film Sout Acceptance Form                                |                      |
|----------------------------------------------------------------------------------------------------|----------------------------------------------------------|----------------------|
| Important Instructions for Printing :<br>1. Below printing access the "Page Setup" Option have fil<br>a. Left Margin = 6.35<br>b. Right Margin = 6.35<br>c. Top Margin = 6.25<br>d. Bottom Margin = 6.35<br>d. Rooten should be blank<br>1. Pooler should be blank<br>2. Make suit that the prime is mody with A4 size paper<br>1. The antime system will prim Seta Acceptance Form.<br>4. Contemy whether you have necessar accented all of prim | in menu and configure the following values :<br>s in it. |                      |
| First Year Degree in Engineering/Technology Admissions 20                                                                                                    | 12                                                       | Seat Acceptance Form |
|                                                                                                    | GOVERNMENT OF MAHABASHTRA                                |                      |

After Seat Acceptance Candidate who have Freeze or got Allotment on first preference are required to visit Allotted institute within Given time otherwise their allotment will be cancelled as per the rules.

Candidate who has selected **Betterment** option are eligible to fill option form of Next CAP round.